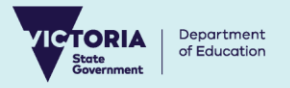

# VicStudents Year 7 Placement Parent/Carer Guide

For parents/carers of children in Year 6 at government primary schools seeking a Year 7 place at a government secondary school next year. Placement information will be emailed to one adult of the Year 6 student's family early in Term 2 (please check spam and junk mail). **The adult name and email address provided in this email must be used for registration** by selecting the link provided. You will not be able to submit your child's Year 7 placement application before you receive this email. *Please contact your primary school if you have any questions.* 

#### Register for a VicStudents account

- 1. Select the link: https://students.educationapps.vic.gov.au/s/
- 2. Select Register
- 3. Read the acknowledgement and select Continue
- 4. Enter your details (parent/carer details, not student details) as provided to you in an email at the start of Term 2
- 5. Check your inbox for verification email (check spam folder)
- 6. Select the link emailed to you to complete registration
- 7. Set a new password when prompted
- 8. Select Change Password
- 9. This will open the VicStudents Portal homepage
- 1 | Department of Education

## Ongoing access to the VicStudents portal

- 1. Select the link: https://students.educationapps.vic.gov.au/s/
- 2. Enter your email address and password login details
- 3. Select Log in
- 4. When logging in on a new device, you will be prompted for a verification code
  - Check your email for the code
  - Enter code and select Verify
- 5. This will open the VicStudents portal homepage

Susan Trainer My Profile \_ogout

6. Manage your Profile, notifications and Logout via the menu

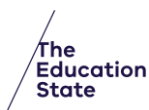

#### Year 7 Placement

#### Submit an application for Year 7 Placement

- 1. Select Enrol in a Victorian Government School from the homepage
- 2. Read Before you start to check eligibility then select Get Started
- 3. Navigate to the My Students section
- 4. Select Start Year 7 Application on your Year 6 child's card
- 3. Read the Privacy Collection Notice then select Continue
- 4. Review pre-filled student details (contact your primary school if changes required)
- Confirm student's current primary address details or enter new address (Upload Files with supporting documentation)
- Use <u>Find My School</u> to view a map of nearby government secondary schools, including your designated neighbourhood school
- 7. Enter **school details** to nominate up to 3 secondary school preferences and provide details if any siblings attend any these secondary schools
- 8. Check all details are complete and correct in the Review and Declaration section
- 9. Access links and read policies and information provided
- 10. Tick the confirmation boxes and select Submit
- 11. Read the review confirmation and select Proceed with Submission

NOTE: Use the save button to save and return later to submit the application

| wecome to vicibulants - a victorian Government portal tor parents and curers of school aged chalters.<br>We're beginning to move some paper forms online making it easier for you to provide important information. |                                                                                                    |
|----------------------------------------------------------------------------------------------------|----------------------------------------------------------------------------------------------------|
| Errol in a Vistorian Government School - Cick here to submit your enrolment application,<br>accept an offer and upload documents                                                                                    | Primary School Nursing Program<br>• Complete a School Finteent Health Questionnaire<br>for your child - Interest Control Health Control Not<br>work that Company Finteent and Control Not<br>class and allow your child's teacher has provided you<br>with of common requiring this pragram. |

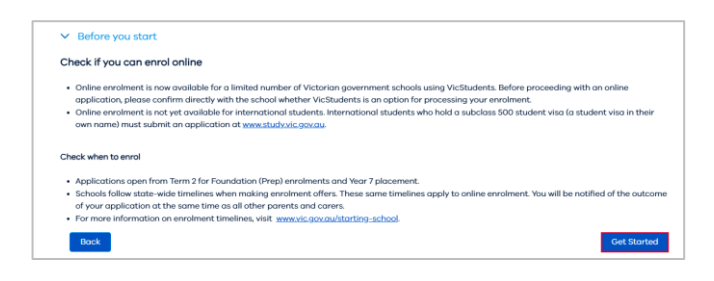

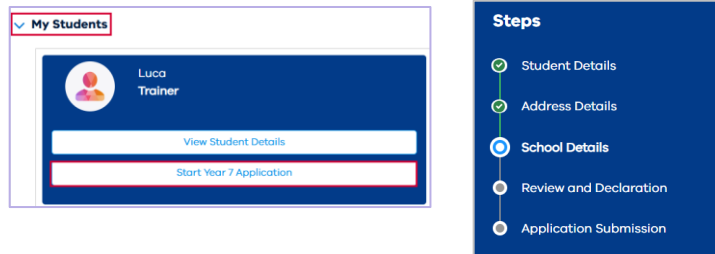

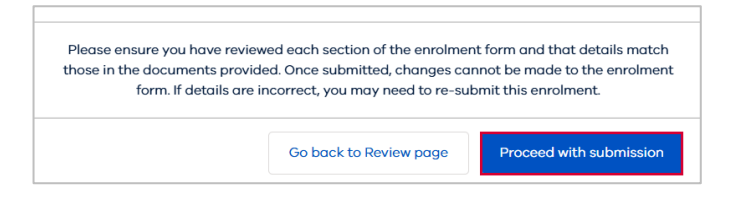

#### View an application

- 1. VicStudents Select Enrol in a Victorian Government School from the VicStudents homepage then select Get Started
- Navigate to the My Applications section, or select Applications from the top menu bar
- 3. Select **View** on the chosen application
- 4. Monitor the application progress by viewing the application details and status bar
  - Select View More Details to view application details
  - Select Upload Files or drop files to add files to the application
  - Select Withdraw Application and enter a reason, which will change the application status to Closed

### Modify a Year 7 Placement application

- 1. Prior to the Year 7 placement application due date the Modify application button is available
- 2. Click Modify application to make reqruied changes

**NOTE:** Modifying an application will close the existing Year 7 Placement application and replace it with a new one. If you would like to make changes after the Year 7 placement application due date, please contact your primary school.

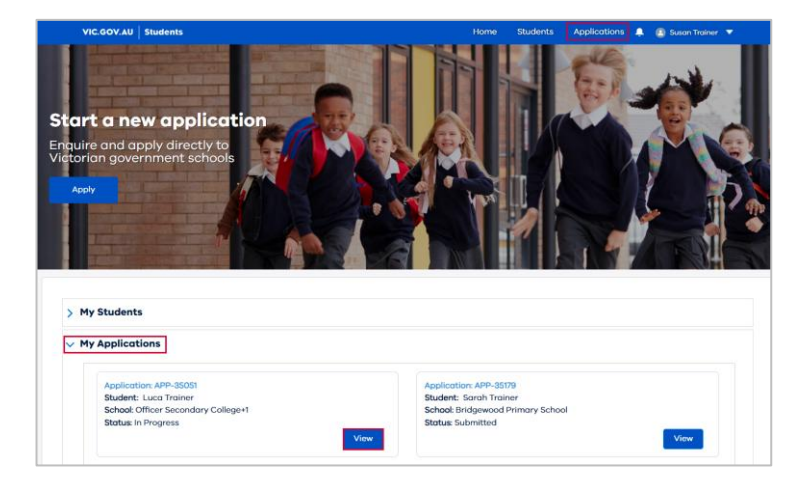

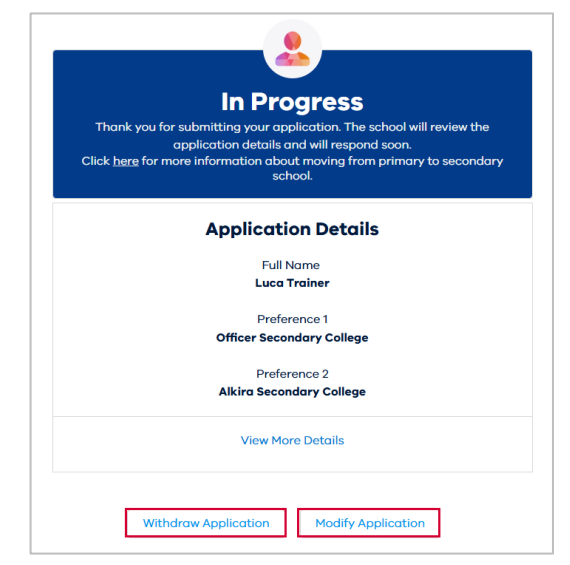

#### Accept or Decline a Year 7 Placement offer

**IMPORTANT NOTE:** All Year 7 placement offers **must** be accepted via the VicStudents portal.

- 1. You will receive notification via email of your child's Year 7 placement in a government secondary school on the statewide notification date.
- 2. Select Respond to placement offer in the email to be redirected to the VicStudents portal
- 3. Select Enrol in a Victorian Government School from the VicStudents homepage then select Get Started
- 4. Navigate to the **My applications** section
- 5. Select **View** on an application to a secondary school with a status of 'Place Offered'
  - Select Accept Offer to accept the Year 7 placement offer, or
  - Select **Do Not Accept** to decline the Year 7 placement offer.

NOTE: If selecting Do Not Accept you will then be prompted to enter a reason, and the application will be closed.

This completes the process for Year 7 Placement applications.

#### We're here to support you

If you have any questions regarding your placement, please contact your school. For information about this process, additional resources are available on the Victorian Government website:

- Information on moving from primary to secondary school, including a Placement Information Pack for parents/carers which contains a timeline and answers to frequently asked questions
- <u>School zones</u>

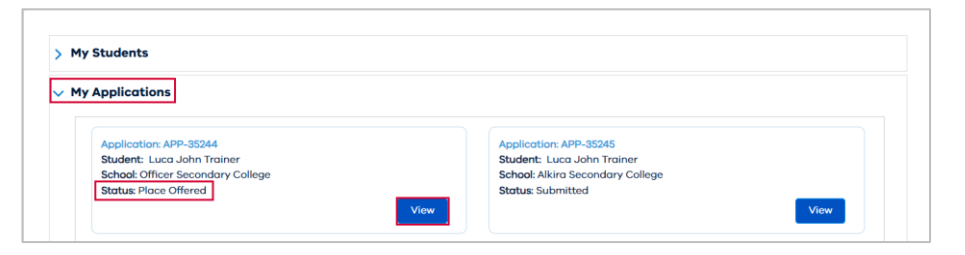

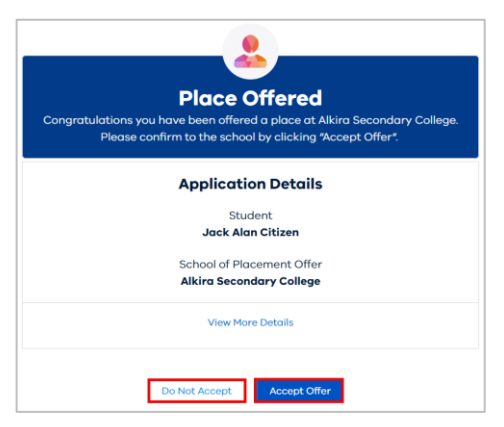

#### 4 | Department of Education